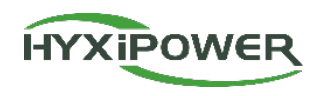

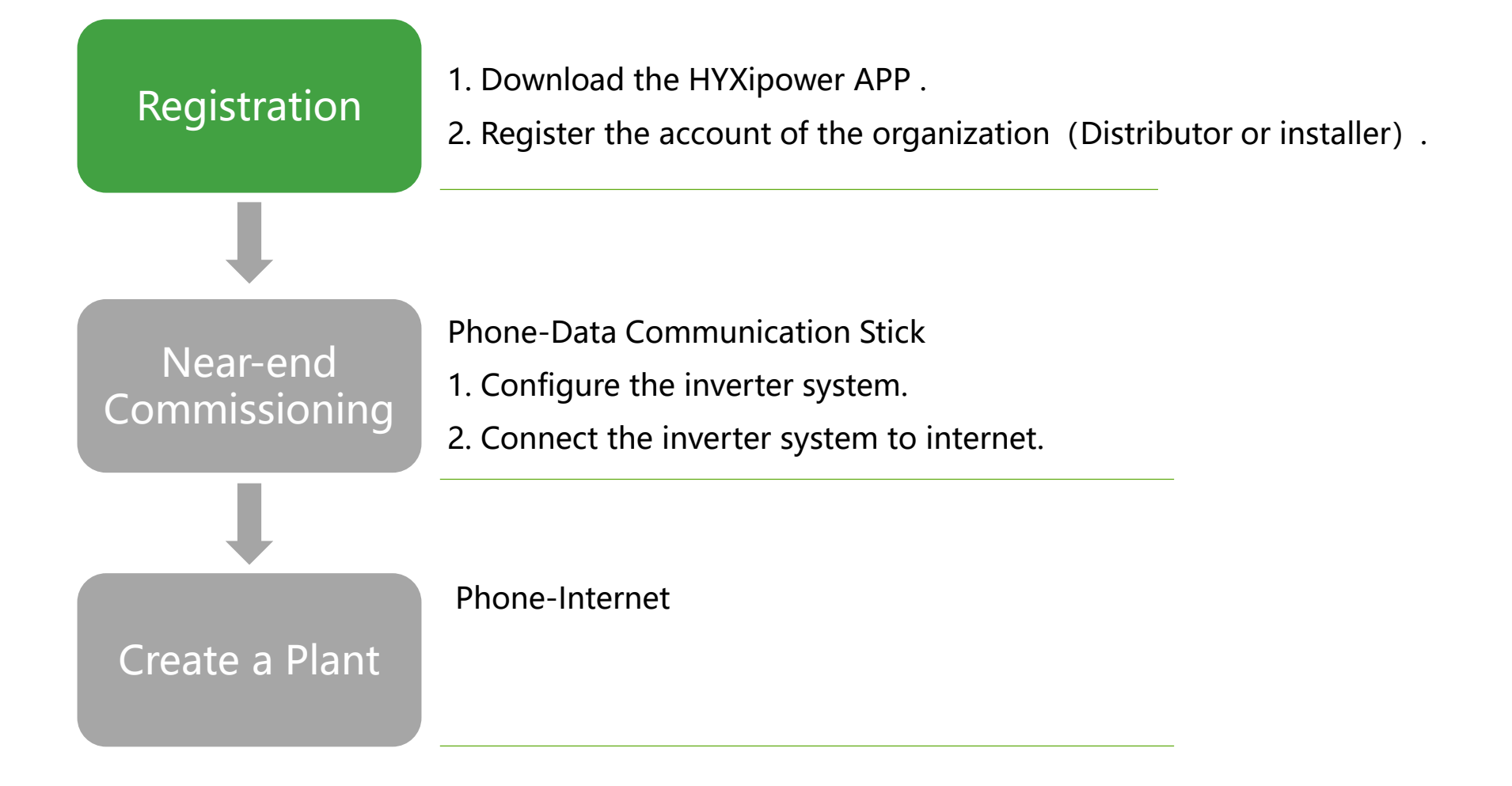

#### **APP Configuration 1 – Download & Registration**

**Organization**.

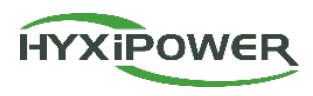

#### Step 1:

Search "**Hyxipower** " in APP store Google play

Video: webfile.hyxipower.com/soft/202311 29/HYXiPOWER-APP\_Installerregistration\_Ver1.0-20231103.mp4

#### **Register as Organization** < < Select Role More ~ Please select the relevant server for your area 1 Note: If your organization or company has registered for an organization account in this system, you do not need Select Your Server European Server to register again. Please contact your administrator to add you to the member HYXIPOWER If Your Role Is An Installer Or A Distributor, Please list **Register For The Following Role.** Organization/ **Register as Organization** Company **Please Enter** Installer or Distributor Name Email/Phone No. **Register as Owner Registration Method** Password 775 **Register as Owner Please Enter** @hotmail.com Plant Owner **Register Now Forgot Password? Please Enter** Send If You Have Only Installed A Balcony Photovoltaic ☑ I agree to the Terms of Use and I have read the Privacy Policy System, Please Register The Following Roles. **Complete Info Registered Balcony System** Homeowner Password Please Enter 77 **Balcony System Owner** Confirm Experience Please Enter 77 Password I agree to the Terms of Use and I have read the Privacy Policy

Step 2 : Register Now - European Server - Register as

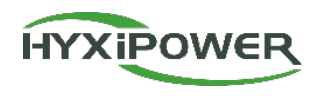

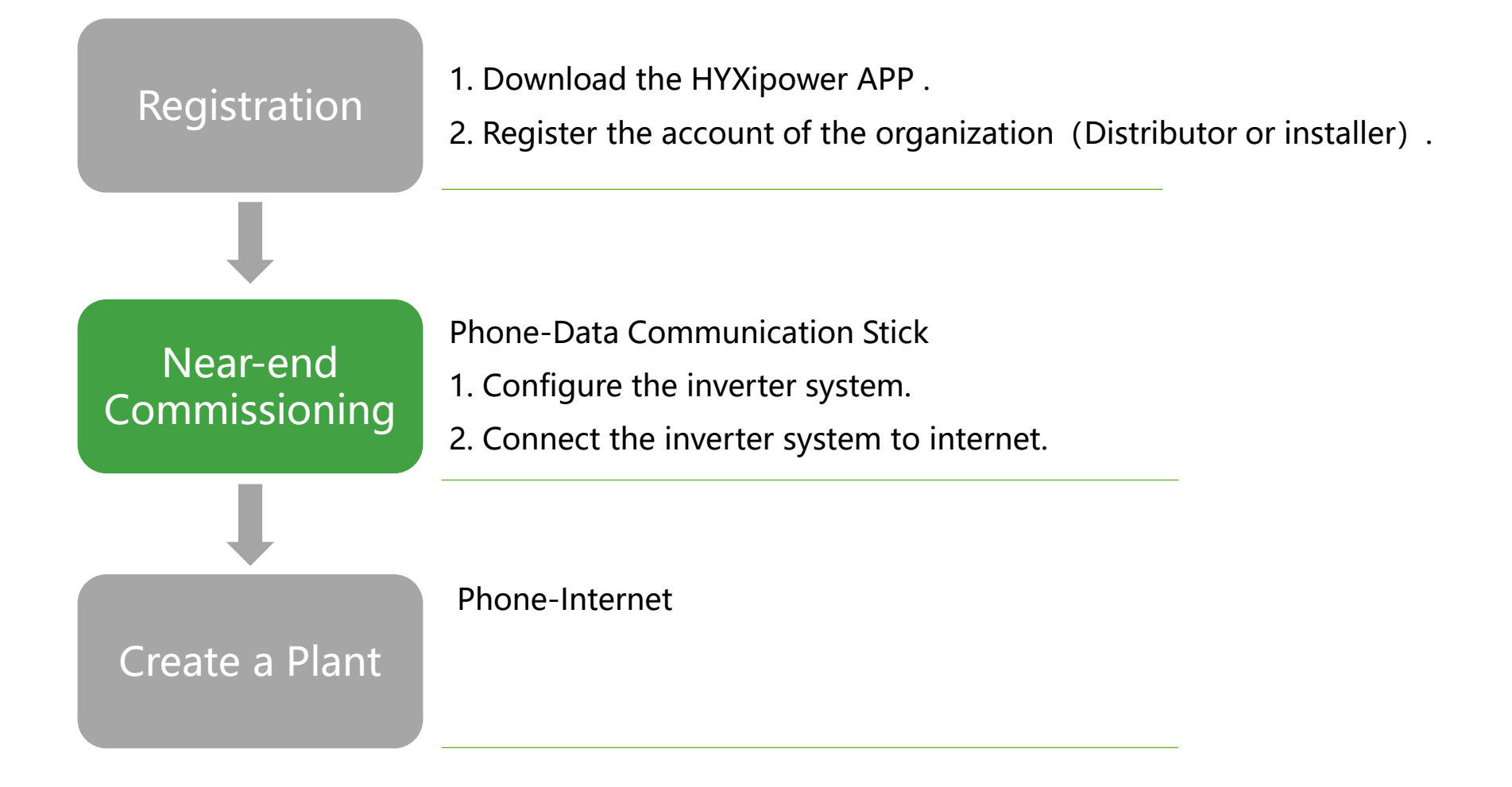

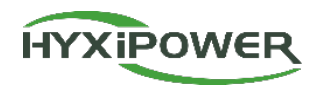

Step 1: Update APP if there' s a notice.
More – European Server .
More- Near-end Commissioning.
Download the firmware as a backup.

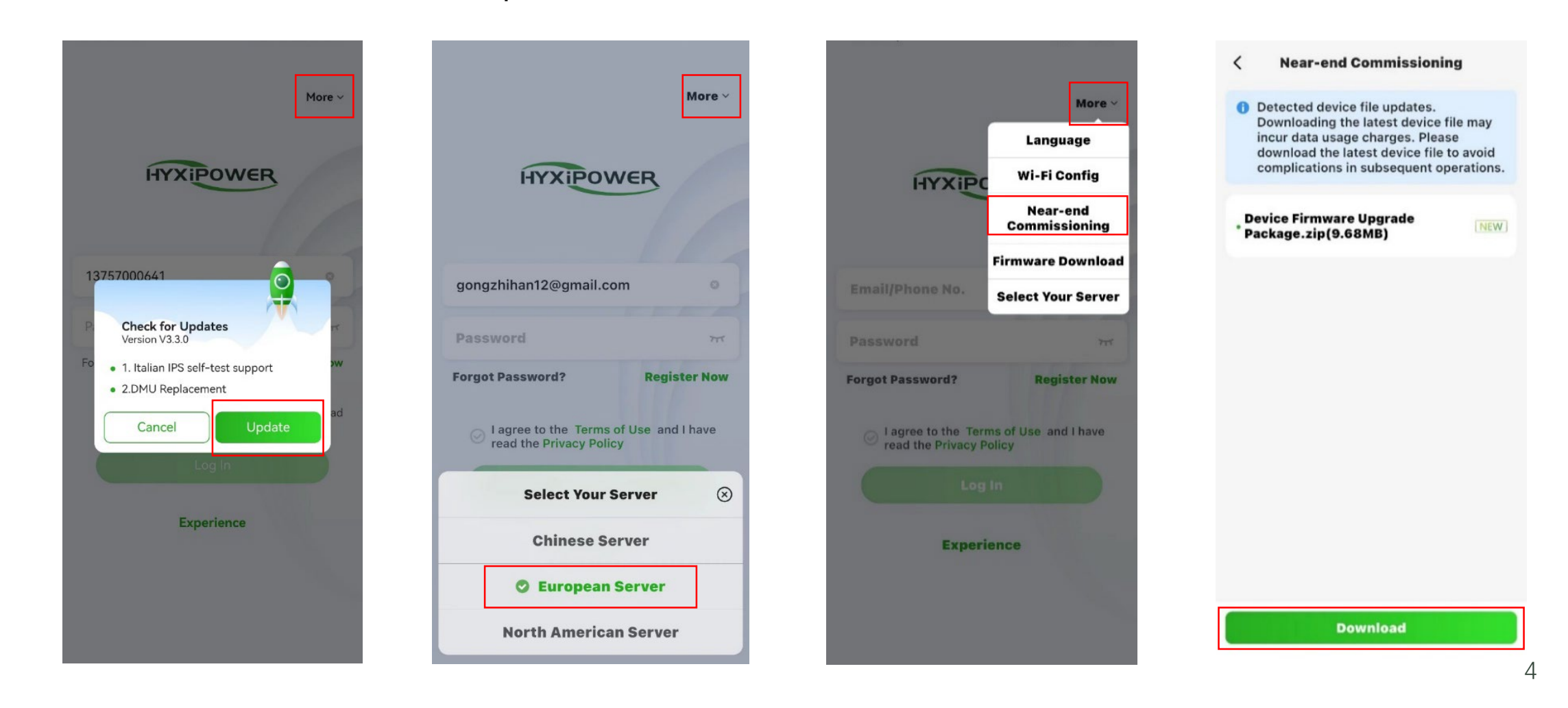

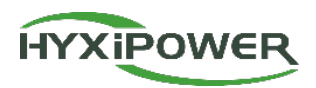

**Step 2** : **Scan** DCS QR code , Join wireless network **DCS-XXXXXXXXXXX** .

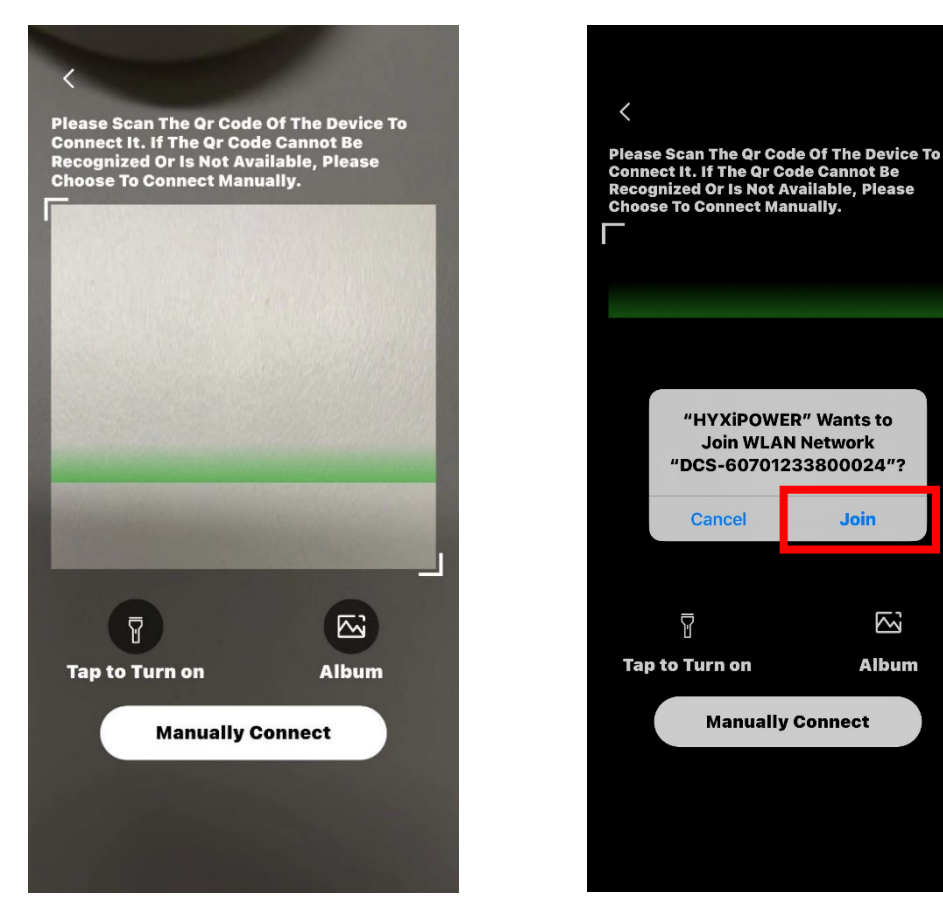

If the scanned barcode cannot be recognized, You can also choose **to connect manually** .

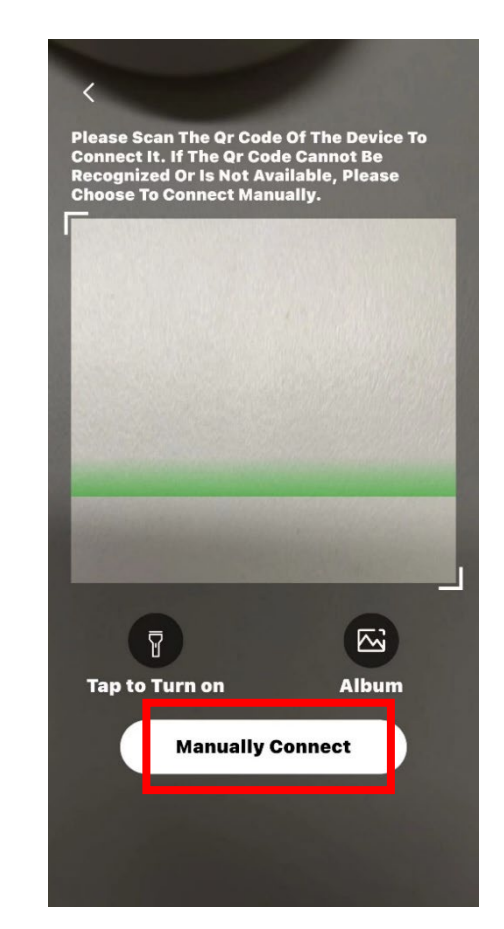

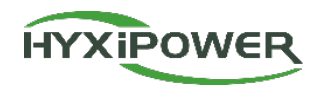

#### IOS

APP

Find the WIFI in settings of phone starting with DCS and connect: DCS-XXXXXXXXXXXXX, Password is hyxi0607 or 12345678, after connected, return to the "Hyxipower" APP and select Next.

#### APP **Device Wi-Fi Connection** Settings **Device Wi-Fi Connection** WLAN Edit Settings WLAN Edit Please select device WiFi to connect in Please select device WiFi to connect in Settings - WLAN, device Wi-Fi usually WLAN Settings - WLAN, device Wi-Fi usually Then return WLAN starts with DMU/DCS/MI Example Keep the APP starts with DMU/DCS/MI Example DCS-60701233800024 to the APP. 🔒 🗢 🚺 running in the Weak Security **Current Wi-Fi** MY NETWORKS **Current Wi-Fi** background and DCS-6070123380002 How To 🔒 🗢 🚺 â How To dahuaquest 高 Not Connected л **Connect?** MY NETWORKS enter the WiFi **Connect?** settings page 🔒 🗢 🚺 Next dahuaguest **Devices Connected To The Wifi In The Past (Only** OTHER NETWORKS The Most Recent 10 Are Displayed) manually. **Devices Connected To The Wifi In The Past (Only** 🔒 🤝 🚺 dahuavip-new The Most Recent 10 Are Displayed) OTHER NETWORKS MI-31701233300051 DCS-60701233800024 🔒 奈 🚺 🔒 🤶 🚺 dahuavip-new Enter the WiFi DMU-60101233700111 DMU-60101233700111 🔒 🗢 🚺 E12-HYXi password. 🔒 🗢 🚺 E12-HYXi DMU-60201233700013 **DCS-60701233800024** 🔒 🤝 🚺 HiBoardaaf0 🔒 🤶 🚺 DCS-60701233800024 HiBoardaaf0 HP-Print-76-LaserJet 🔒 🤶 🚺 MI-31701233300051 HP-Print-76-LaserJet Pro MFP 🔒 奈 🚺 Pro MFP HP-Print-8B-LaserJet 🔒 🗢 🚺 🔒 奈 🚺 huayuxin.vip Pro MFP hyxipower 🔒 奈 🚺 🔒 奈 🚺 huayuxin.vip 🔒 🤶 🚺 hyxipower 🔒 🤶 🚺 Imouvip-new 🔒 奈 🚺 Imouvip-new 🔒 🤿 🚺 JSZCB

#### WIFI setting interface

#### Android system :

Find the WIFI in settings of phone starting with DCS and connect: DCS-XXXXXXXXXXXX; Password is **hyxi0607** or **12345678**, after connected, **return** to the "Hyxipower" APP and select **Next**.

HYXIPOWER

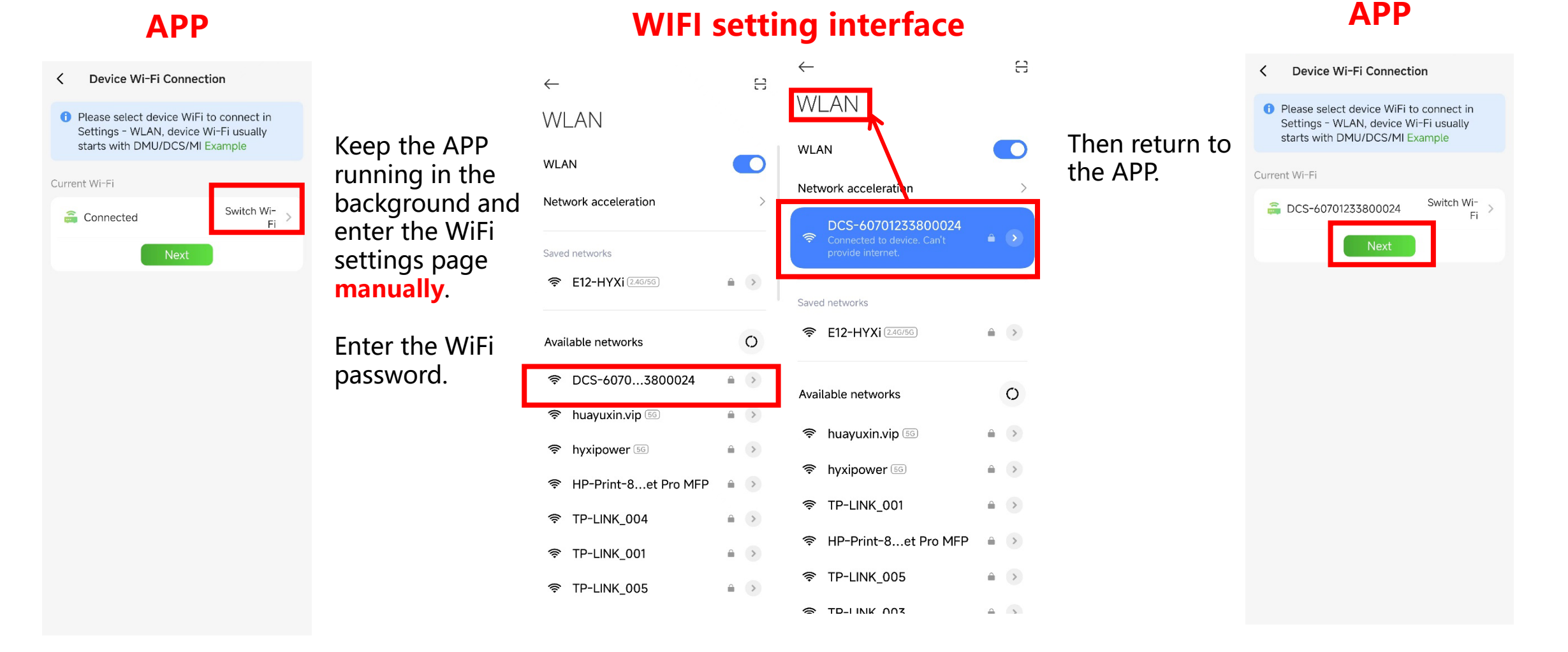

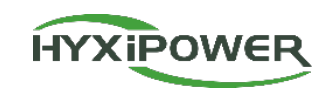

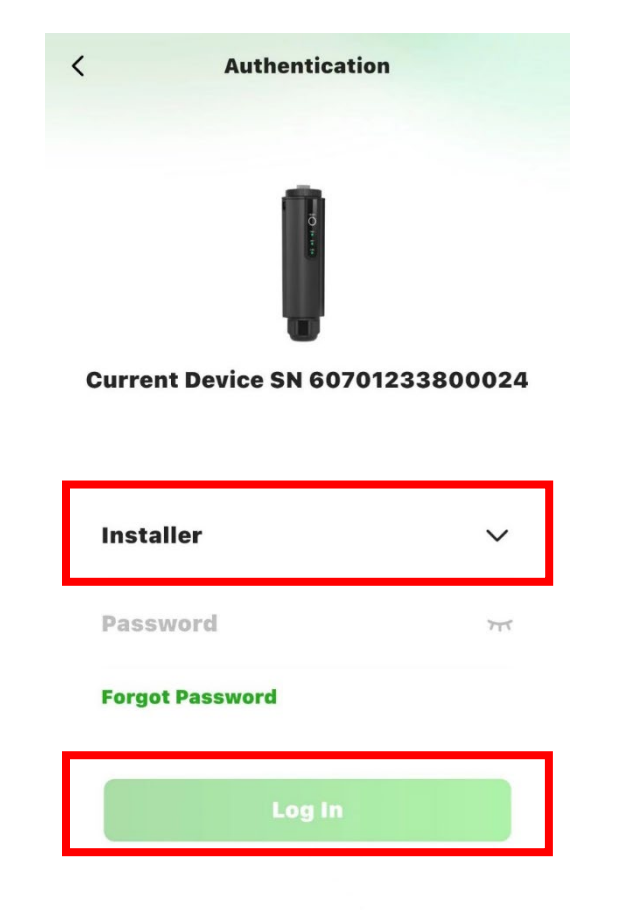

**Step 3 :** Device login, initial password: **hyxi0607**. (If the password is incorrect, please try **12345678**) Log in and change the password, then save. (Record the new password. If you forget the password next time, you can **quickly press the DCS RESET button 4 times to restore the factory settings**)

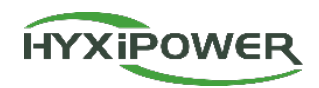

**Step 4 :** Quick Settings - **Device Management**, confirm **the SN of** DCS and Inverter and **the meter configuration**. **Default setting of meter :Grid type : Single-phase; Number: 1; Address :1; Mounting Position: Grid-side**.

| <                    | Home                  |                |
|----------------------|-----------------------|----------------|
| <u> </u> Faulty      |                       |                |
| Function             |                       |                |
| <b>@</b> ]           | <b>=</b>              | ٥              |
| COMM. Details        | Device<br>Management  | Quick settings |
| ୭                    | 2                     | 8              |
| COMM.<br>Maintenance | Device<br>Maintenance | Commission     |

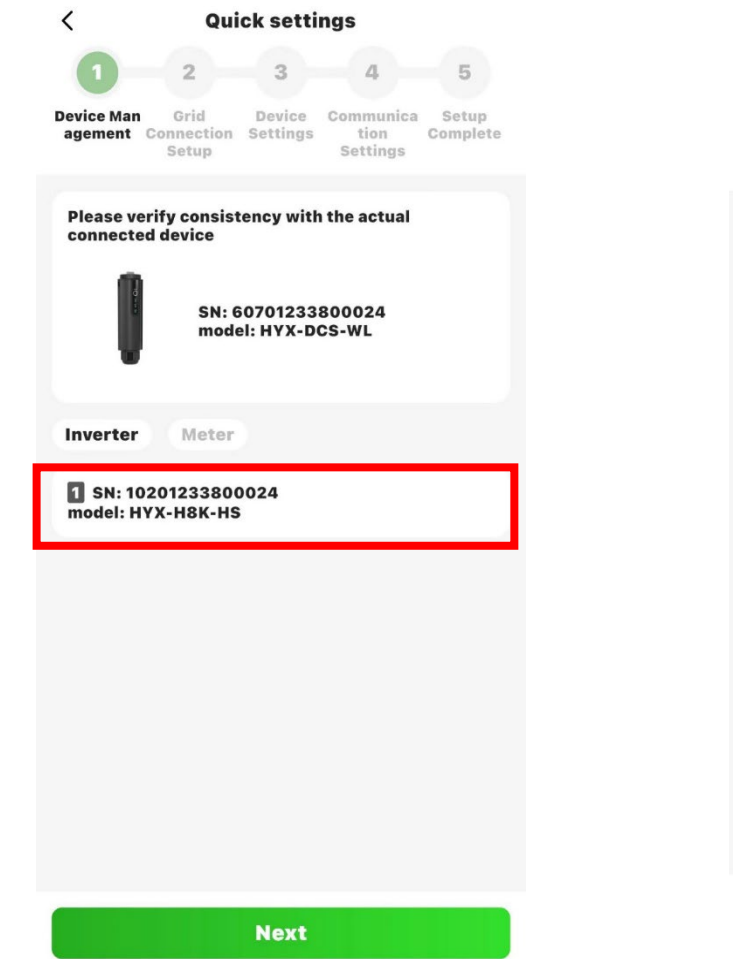

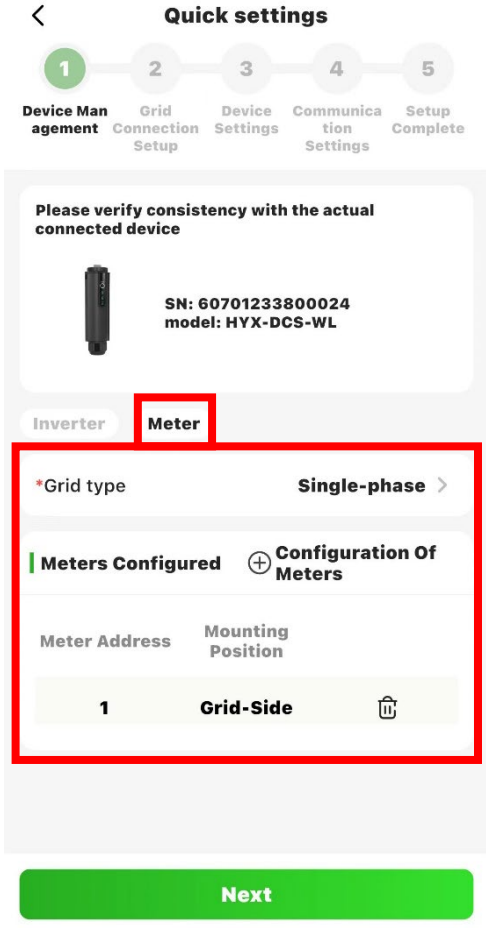

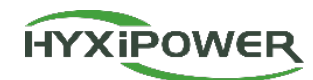

10

# Step 5 : Grid connection settings, select your time zone.

If the the system firmware version is not the latest, to ensure normal running, APP will remind you to click OK to upgrade. It will take 10 minutes. This is mandatory and must be done.

15:55

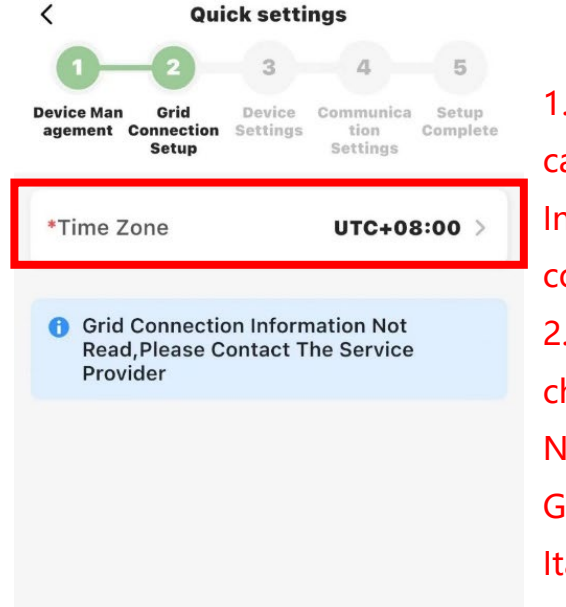

Next

| .If the firmware version is low, then APP  |  |  |  |  |
|--------------------------------------------|--|--|--|--|
| an' t read the grid information.           |  |  |  |  |
| n this case, the inverter uses the EN50549 |  |  |  |  |
| onnection protection by default.           |  |  |  |  |
| After the inverter is upgraded, could      |  |  |  |  |
| hoose:                                     |  |  |  |  |
| letherlands: Netherlands;                  |  |  |  |  |
| Germany: VDE-AR-N-4105;                    |  |  |  |  |
| taly: CEI-021                              |  |  |  |  |
|                                            |  |  |  |  |

|                                                                                                    | 19:38                          | 12 <b>C</b> i 4., 4. 😤 🖝                                                                    |
|----------------------------------------------------------------------------------------------------|--------------------------------|---------------------------------------------------------------------------------------------|
| < Quick settings                                                                                     | <                              | Hybrid Settings                                                                             |
| 1 2 3 4 5                                                                                            |                                |                                                                                             |
| Device Grid Device Communicati Setup<br>Management Connection Settings on Settings Complete<br>Setup | t will intern<br>fails, please | during the upgrade process, as<br>ipt the upgrade. If the upgrade<br>a try upgrading again. |
| *Time Zone UTC+08:00 >                                                                               | Overall Prog                   | ress 55%                                                                                    |
|                                                                                                    | (Upgrade Chip 1                | )                                                                                           |
| Grid Connection Information Not<br>Read,Please Contact The Service Provider                          | Current Process<br>55%         | Chip 1 Transfer Process Details ~                                                           |
| Update<br>Your Device Needs To Be<br>Upgraded To Continue Using This<br>Feature<br>OK                |                                |                                                                                             |
| Previous                                                                                             |                                |                                                                                             |
|                                                                                                    | =                              | \$ <sup>¬</sup>                                                                             |

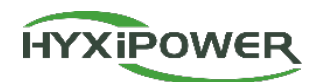

5

Setup

Complete

ON

ON >

Li-ion >

Next

tion

#### Step 6 : Export Control – Suggested settings: Enable export control , Feedin to GRID power upper limitation(w): 0 (If there is a need to inject into the grid, set the corresponding power value)

| 19:26 💷                                       | 289 📼 2 49 1 49 1 🖘 🔳                                              |  |
|-----------------------------------------------|--------------------------------------------------------------------|--|
| < Quick settings                              |                                                                    |  |
| Device Grid<br>Management Connection<br>Setup | 4     5     Device Communicati Setup Settings on Settings Complete |  |
| Export Control                                | OFF >                                                              |  |
| On-Grid Work<br>Mode                          | >                                                                  |  |
| Off-Grid Work<br>Mode                         | >                                                                  |  |
| Battery Low SOC<br>Dead Protection            | ON >                                                               |  |
| Battery Type<br>Settings                      | Li-lon >                                                           |  |
| Previoue                                      | Next                                                               |  |
| Previous                                      | Next                                                               |  |
| =                                             | ^ <sup>5</sup>                                                     |  |

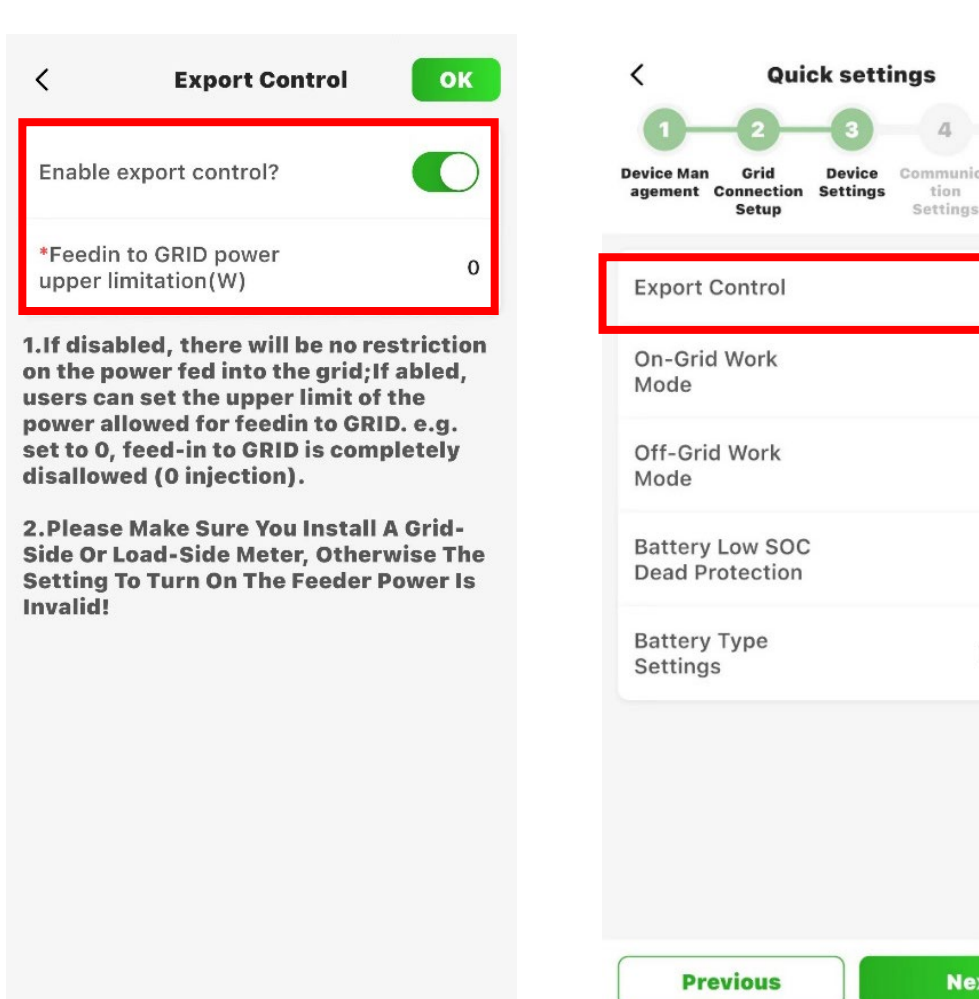

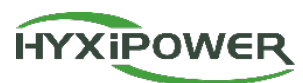

Step 7: On-Grid Work Mode-Mode settings-The minimum SOC of the battery in the work modes. Loop settings : Set specific work days and work modes for specific periods of the day. The default mode is 7 days and 24 hours Self Use mode. If there's PV panel in the system, suggested to keep the default setting.

| < Quick settings                                                                                      | 19:26 III 9:26 III 9:26 III 9:26 III 9:26 III                  | 19:26 💷           | <b>3:06</b>       |
|----------------------------------------------------------------------------------------------------|----------------------------------------------------------------|-------------------|-------------------|
| 1 2 3 4 5                                                                                             | < On-Grid Work Mode ⊕                                          | < Mode Settings   | < Period Settings |
| Device Man Grid Device Communica Setup<br>agement Connection Settings tion Complete<br>Setup Settings | Note: Unset time periods default to spontaneous self-use mode! | selfuse ⑦         | Monday 🗸          |
| Export Control ON >                                                                                   | Mode Settings >                                                | backup(green) ⑦   | Tuesday 🗸         |
|                                                                                                    | Derived 4                                                      | Minimum SOC(%) 60 |                   |
| On-Grid Work ><br>Mode                                                                                | 00:00 ~ 02:00 backup(grid)                                     | backup(grid) 🕥    | Wednesday         |
|                                                                                                    |                                                                | Minimum SOC(%) 60 | Thursday          |
| Mode >                                                                                                | Monday Luesday Wednesday                                       | feedin 🕐          | Thursday 🗸        |
| Battery Low SOC ON >                                                                                  | Sunday                                                         | Minimum SOC(%) 10 | Friday 🗸          |
| Battery Type                                                                                          |                                                                |                   | Saturday 🗸        |
| Settings                                                                                              |                                                                |                   | Sunday 🗸          |
|                                                                                                    |                                                                |                   |                   |
|                                                                                                    |                                                                |                   |                   |
|                                                                                                    |                                                                |                   | Save              |
| Previous Next                                                                                         |                                                                |                   |                   |

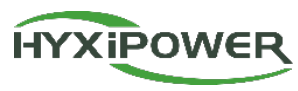

If there is no PV panel in the system ,only battery and inverter, we should Set the Back Up(Grid) mode for at least 2 hours per day to ensure the grid will charge the battery 2 hours everyday.

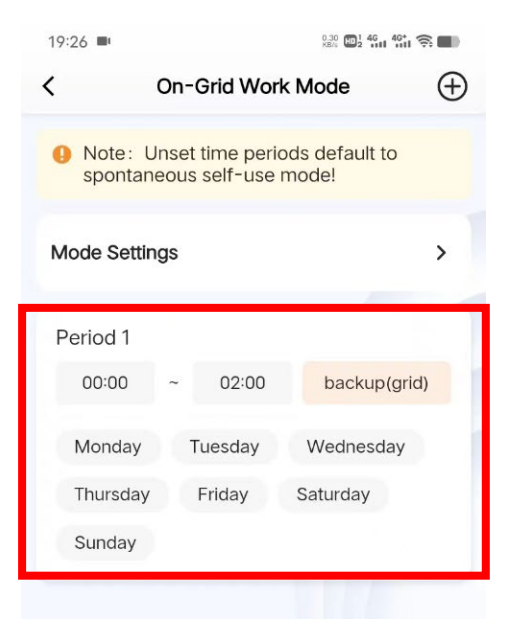

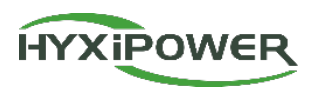

**Step 8: Off-Grid Work Mode :** When there is no grid voltage in the system, set the minimum value of the battery. Suggested to keep the default setting: 10.

| evice Man Grid<br>agement Connection<br>Setup | Device<br>Settings | Communica<br>tion<br>Settings | Setup<br>Complete |
|-----------------------------------------------|--------------------|-------------------------------|-------------------|
| Export Control                                |                    |                               | ON >              |
| On-Grid Work<br>Mode                          |                    |                               | >                 |
| Off-Grid Work<br>Mode                         |                    |                               | >                 |
| Battery Low SOC<br>Dead Protection            |                    |                               | ON >              |
| Battery Type<br>Settings                      |                    | Li                            | -ion >            |

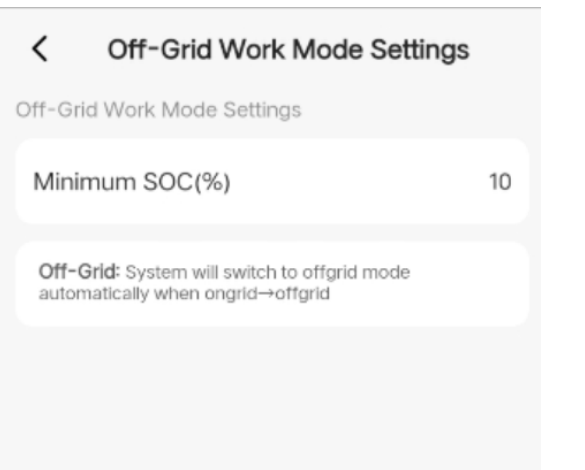

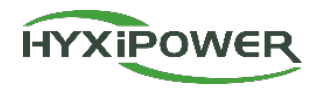

Step 9: Battery Low SOC Dead Protection: Enable it. System will charge the battery from grid automatically when its SOC reaches 5%; Battery Type Settings: Li-ion.

| <                       | Quid                       | ck setti           | ngs                           |                   |
|-------------------------|----------------------------|--------------------|-------------------------------|-------------------|
| 0-                      | 2                          | -3                 | 4                             | 5                 |
| Device Man<br>agement C | Grid<br>onnection<br>Setup | Device<br>Settings | Communica<br>tion<br>Settings | Setup<br>Complete |
| Export C                | ontrol                     |                    |                               | ON >              |
| On-Grid<br>Mode         | Work                       |                    |                               | >                 |
| Off-Grid<br>Mode        | Work                       |                    |                               | >                 |
| Battery L<br>Dead Pro   | ow SOC                     |                    |                               | ON >              |
| Battery T<br>Settings   | Гуре                       |                    | Li                            | -ion >            |

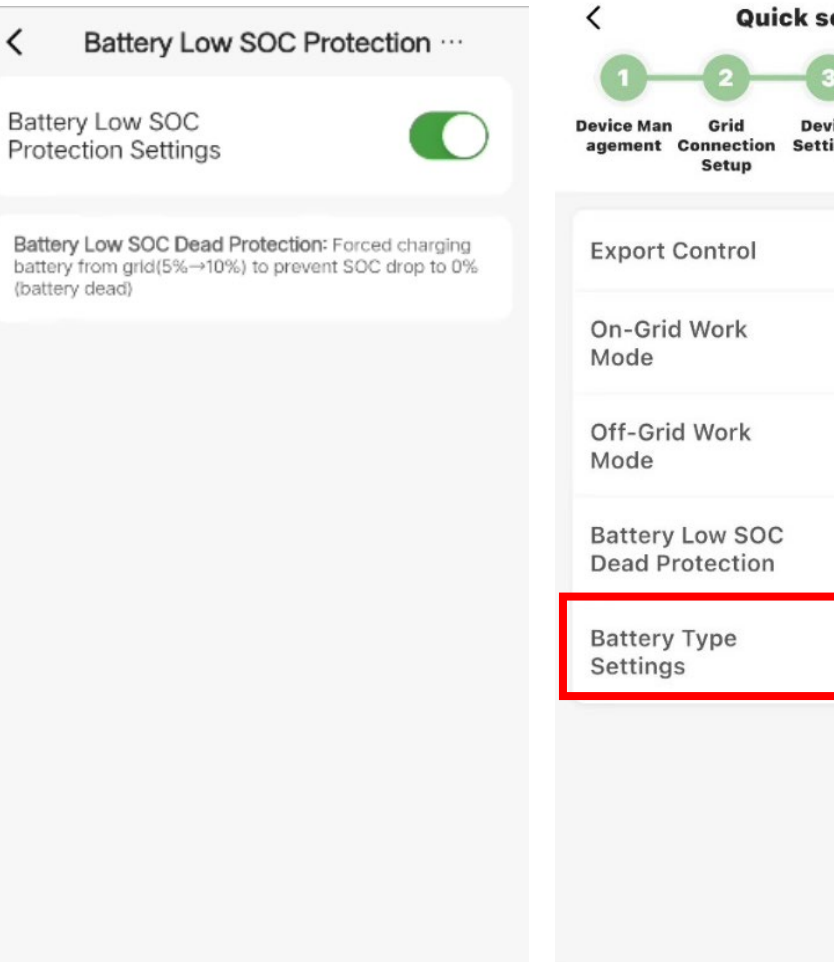

| Device Man Grid<br>agement Connection<br>Setup | Device<br>Settings | Communica Setu<br>tion Compl<br>Settings | p<br>et |
|------------------------------------------------|--------------------|------------------------------------------|---------|
| Export Control                                 |                    | ON                                       | >       |
| On-Grid Work<br>Mode                           |                    |                                          | >       |
| Off-Grid Work<br>Mode                          |                    |                                          | >       |
| Battery Low SOC<br>Dead Protection             |                    | ON                                       | >       |
| Battery Type<br>Settings                       |                    | Li-ion                                   | >       |

Next

Previous

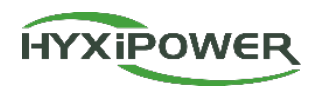

**Step 10 :** WiFi solution: Choose your local **server**, fill in the **Wi-Fi name and password**. b. LAN Cable solution: Confirm the automatic IP acquisition switch is **ON** for c. 4G SIM card version.

If the configuration is successful, exit the APP; If it fails, check the system and configure it again.

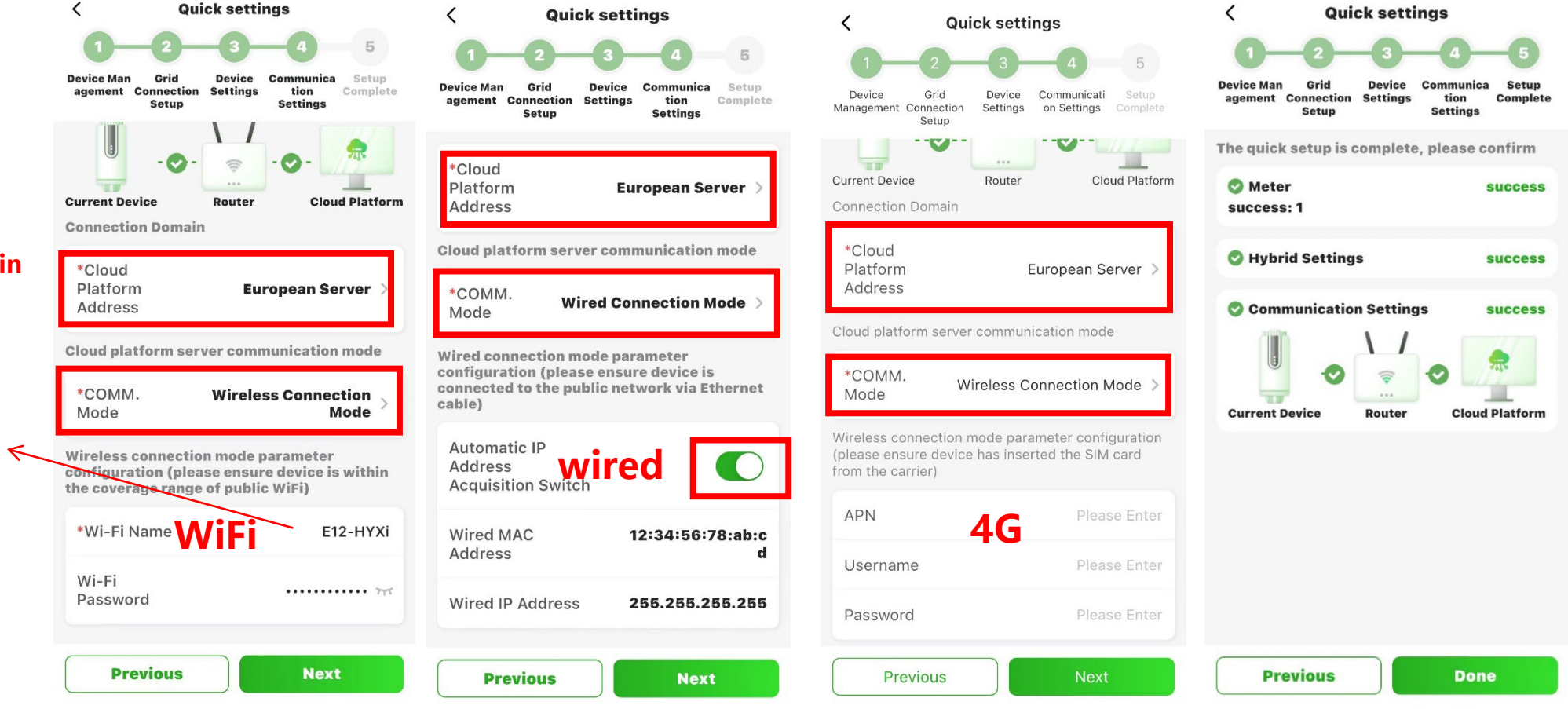

#### Android users can automatically obtain the corresponding wifi name

IOS users need to manually input the WiFi name

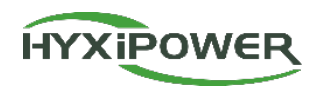

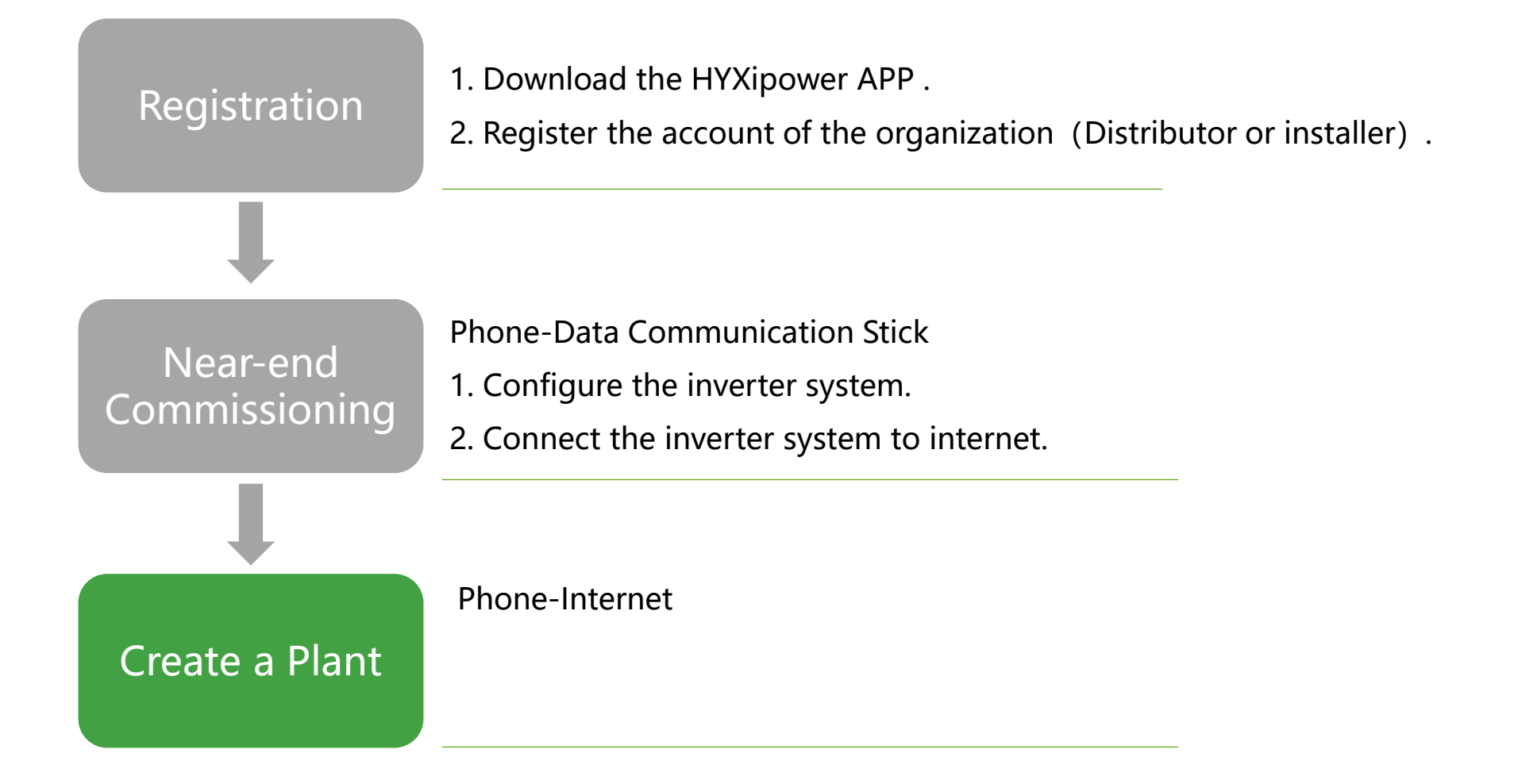

### **APP Configuration-Create Plant for Owner**

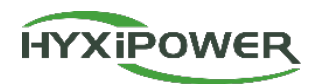

Step 1: Disconnect from the WiFi Microinverter wireless network, select a wireless network that can access the internet normally or use mobile data.

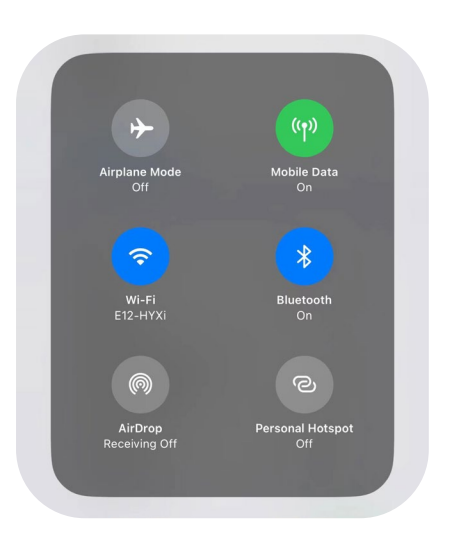

Step 2: Log in your organization account. **Plant-Add Plant**.

<

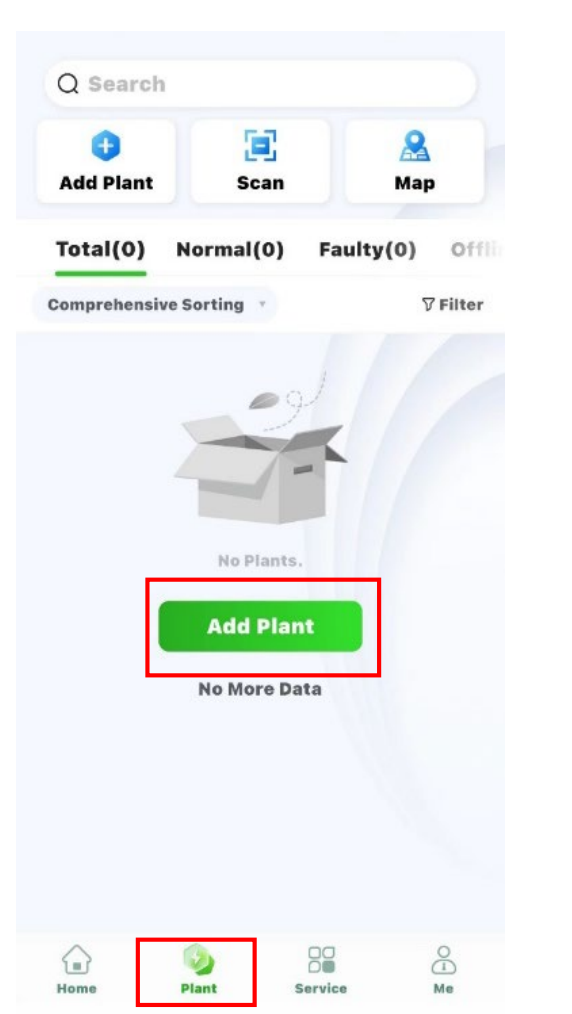

Step 3: Click the plus sign. Could choose: Scan/Add By Nearby Online Devices

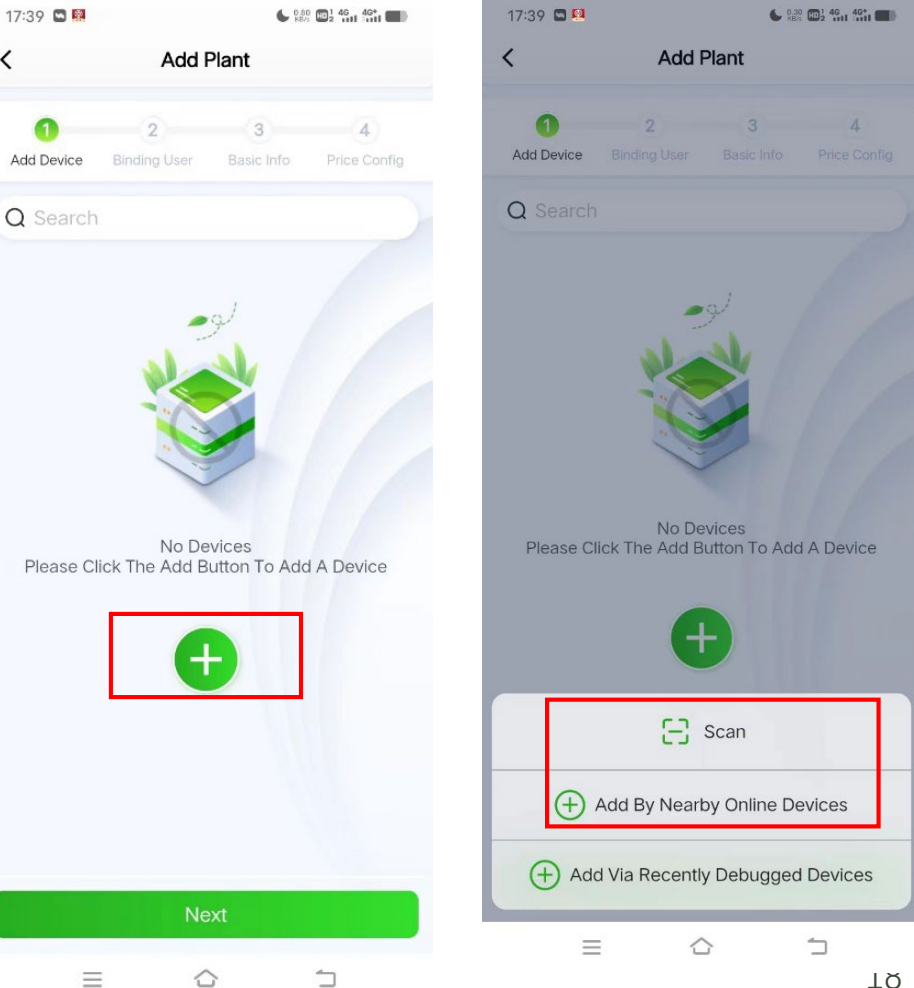

 $\bigcirc$ 

### **APP Configuration-Create Plant for Owner**

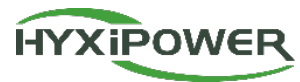

**Step 4:** Binding User. The system will automatically determine whether the mailbox has been registered on the platform.

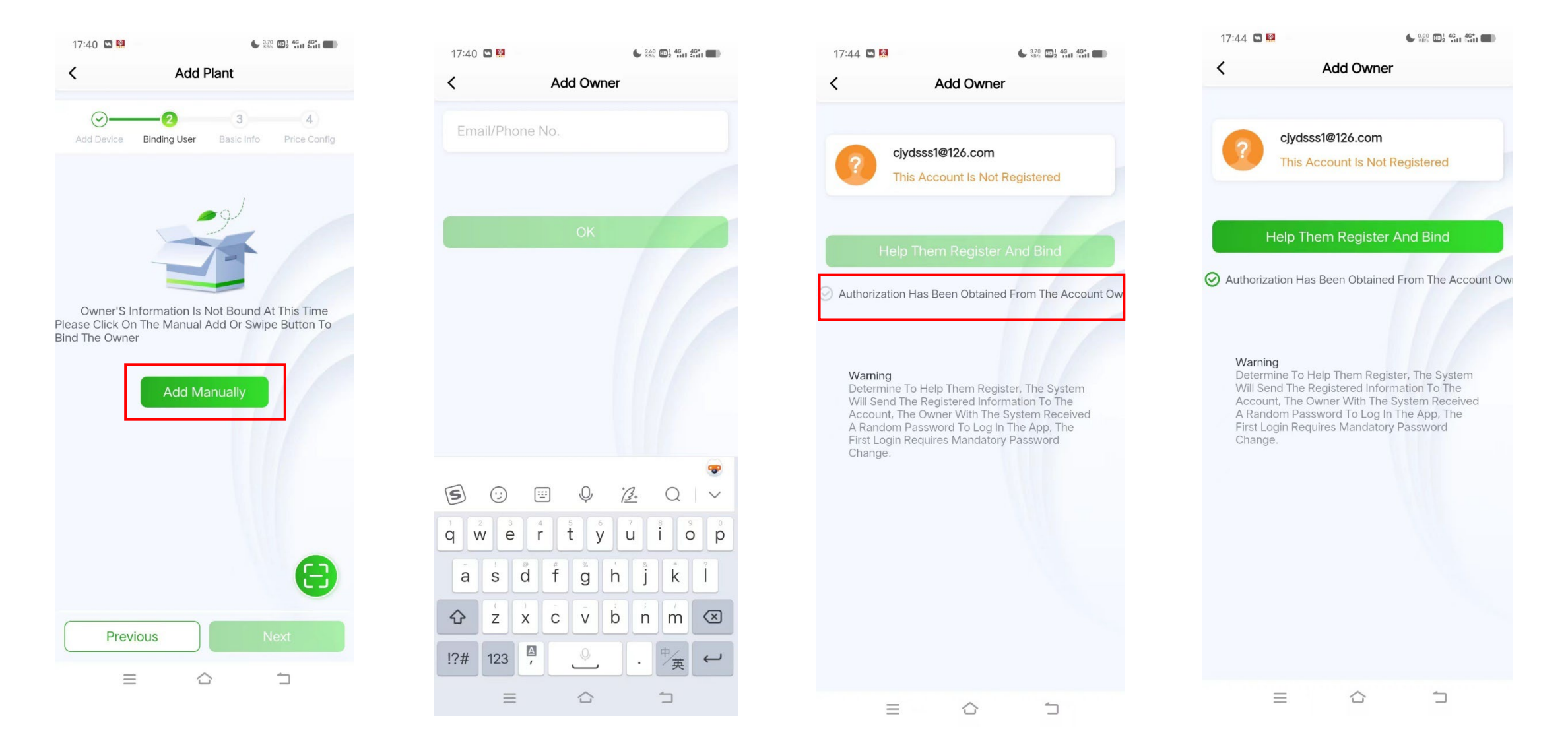

#### **APP Configuration-Create Plant for Owner**

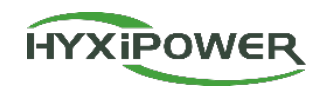

#### **Step 5:** Basic Info. **Notice: Photovoltaic installed capacity means the capacity of all the PV panels.**

| <                                    | Basic Info                                             |
|--------------------------------------|--------------------------------------------------------|
|                                      |                                                        |
| Plant Image                          | >                                                      |
| Plant Name                           | cjydsss1@163.com2024-<br>04-07 >                       |
| Plant Type                           | Household Use                                          |
| Region                               | 中国浙江省杭州市 오                                             |
| Plant Address                        | 浙江省杭州市滨江区建业<br>路576号-杭州热威电热科 ><br>技股份有限公司              |
| ime Zone                             | (UTC+08:00)<br>Beijing,Chongqing,Hong ><br>Kong,Urumqi |
| Photovoltaic<br>nstalled<br>capacity | 12.0 kWp >                                             |
| Number of                            | A 5                                                    |

| Add Plant                             |                |                  |  |
|---------------------------------------|----------------|------------------|--|
| Add Device Binding                    | User Basic Inf | 4<br>Price Confi |  |
| Photovoltaic<br>installed<br>capacity |                | 12 kWp           |  |
| Number of String                      | S              | 2                |  |
| Grid<br>Connection<br>Type            | Fee            | d All to Grid 🗦  |  |
| Contribution<br>Type                  | Full Paymen    | t by Owner 🗦     |  |
| Contact Phone<br>No                   |                | Please Ente      |  |
| Remarks                               |                | Please Ente      |  |
| Plant Image                           |                | +<br>Upload      |  |
| ^                                     | Show Less      |                  |  |
| Previous                              |                | Next             |  |
| _                                     | ~              | -                |  |

#### **Step 6:** Tariff Type-Currency-Revenue-Done.

|                                                                                                    | lant                                                                                                    |
|----------------------------------------------------------------------------------------------------|----------------------------------------------------------------------------------------------------|
| Add Device Binding User                                                                                                    | Basic Info Price Config                                                                                                |
| <ol> <li>Note: Changes to ele<br/>currency units, price<br/>immediately. Howey<br/>calculation rules for<br/>power plants will tak</li> </ol> | ectricity rate types,<br>is, etc., will take effect<br>ver, the profit<br>the corresponding<br>se effect the next day. |
| Tariff Type                                                                                                    | Fixed Price >                                                                                                    |
| Currency                                                                                                    | CNY >                                                                                                    |
| Revenue per<br>kWh                                                                                                    | 0.5                                                                                                    |
|                                                                                                    |                                                                                                    |
|                                                                                                    |                                                                                                    |
|                                                                                                    |                                                                                                    |
|                                                                                                    |                                                                                                    |
|                                                                                                    |                                                                                                    |
| Previous                                                                                                    | Done                                                                                                    |

### **APP Configuration-Check the Status then Exit the Site**

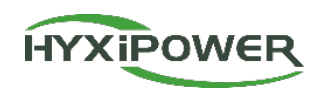

#### **Inverter indicators**

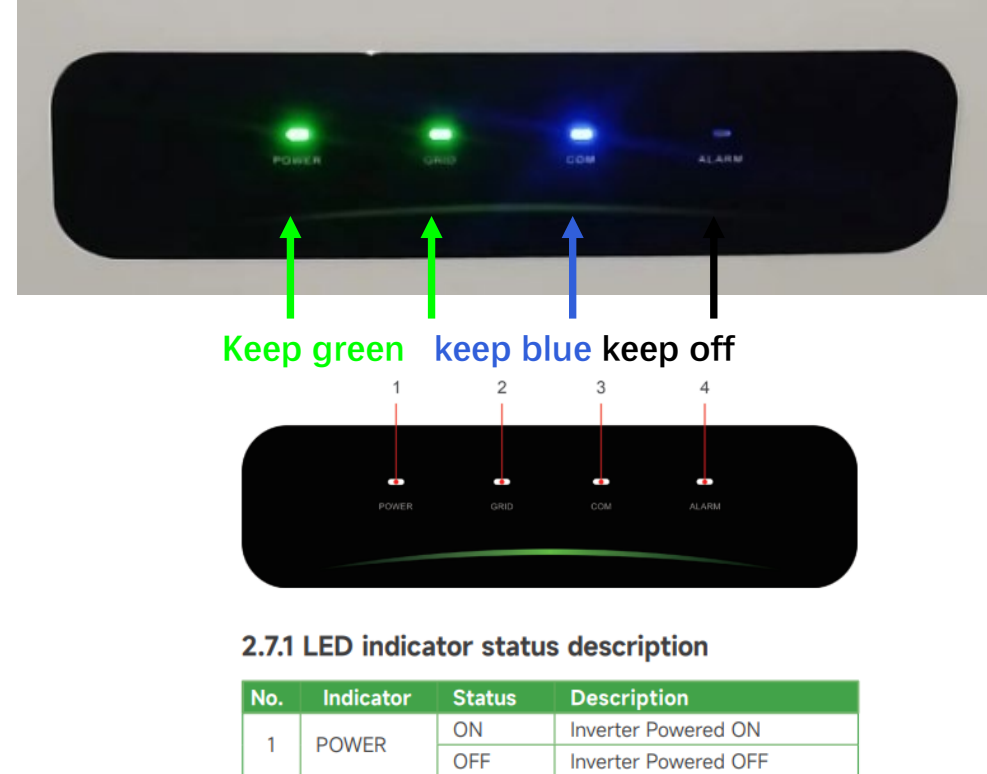

|   | ON      | Inverter Powered ON |                         |
|---|---------|---------------------|-------------------------|
|   | I POWER | OFF                 | Inverter Powered OFF    |
|   | 2 GRID  | ON                  | Grid Normal             |
| 2 |         | Blink 1             | Grid Abnormal           |
|   |         | Blink 2             | Grid Disconnected       |
|   | 3 COM.  | ON                  | COM. Normal             |
| 7 |         | Blink 1             | Meter COM. Fault        |
| 5 |         | Blink 2             | COM. Fault With BMS     |
|   |         | OFF                 | Fault Both Meter & BMS  |
|   |         | OFF                 | Normal                  |
| 4 | ALARM   | Blink 1             | Inverter Internal Alarm |
|   |         | Blink 2             | Other Alarm             |

\* 1 time flashing, interval 1.5 seconds; 2 times flashing, interval 0.2 seconds.

#### **Battery indicators**

|               | BATT         | ERY POW | ER   | WORK                                                            | ALARM                                            |
|---------------|--------------|---------|------|-----------------------------------------------------------------|--------------------------------------------------|
| 25%<br>Stay g | 50%<br>reen. | 75%     | 100% | Working stat<br>Indicator,stay<br>When leaving<br>confirm again | Keep off<br>ion<br>y green.<br>g the site,<br>h. |

| Suctom Statuc      | WORK              | ALM               |  |
|--------------------|-------------------|-------------------|--|
| System Status      | •                 | •                 |  |
| Shutdown           | Off               | Off               |  |
| Idle state         | On 0.5s, off 1.5s | Off               |  |
| Normal operation   | On                | On 0.5s, off 0.5s |  |
| First level alarm  | On                | On 0.5s, off 1.5s |  |
| Second level alarm | Off               | Off               |  |
| Third level alarm  | Off               | On                |  |

### **APP Configuration-Check the Status then Exit the Site**

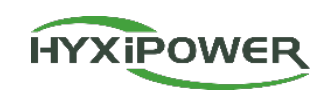

#### **DCS indicators**

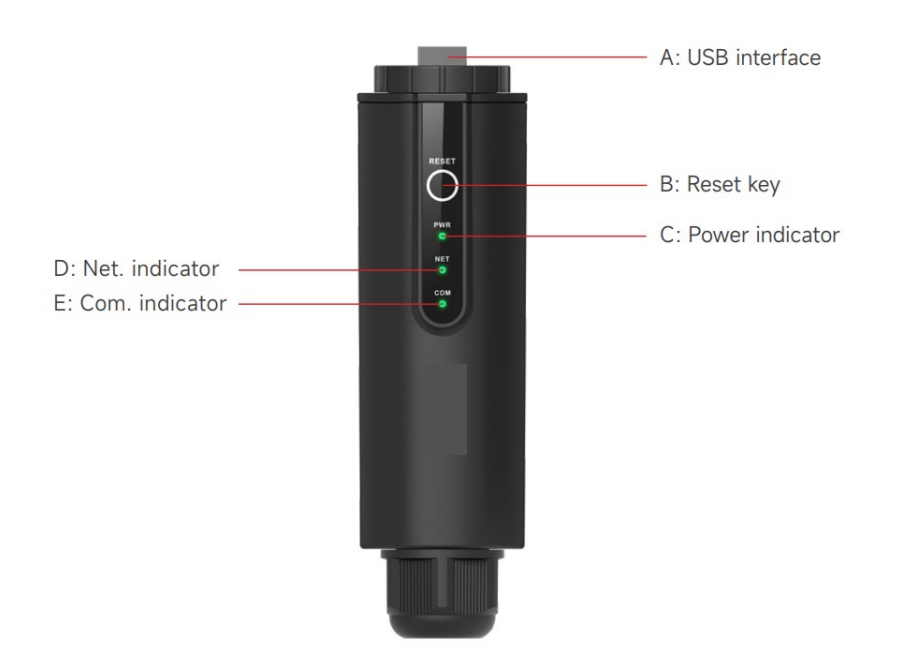

| Indicator | Status      | Description                        |  |
|-----------|-------------|------------------------------------|--|
|           | ON          | Power ON                           |  |
| POWER     | OFF         | Power OFF                          |  |
|           | Solid Green | Connected to the server            |  |
| NET       | Flashing    | Connecting to the server           |  |
|           | OFF         | Disconnected from the server       |  |
|           | Solid Green | Normal communication with inverter |  |
| COM.      | Flashing    | Communicating with the inverter    |  |
|           | OFF         | Communication with inverter failed |  |

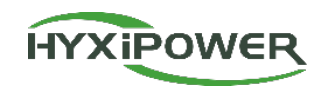

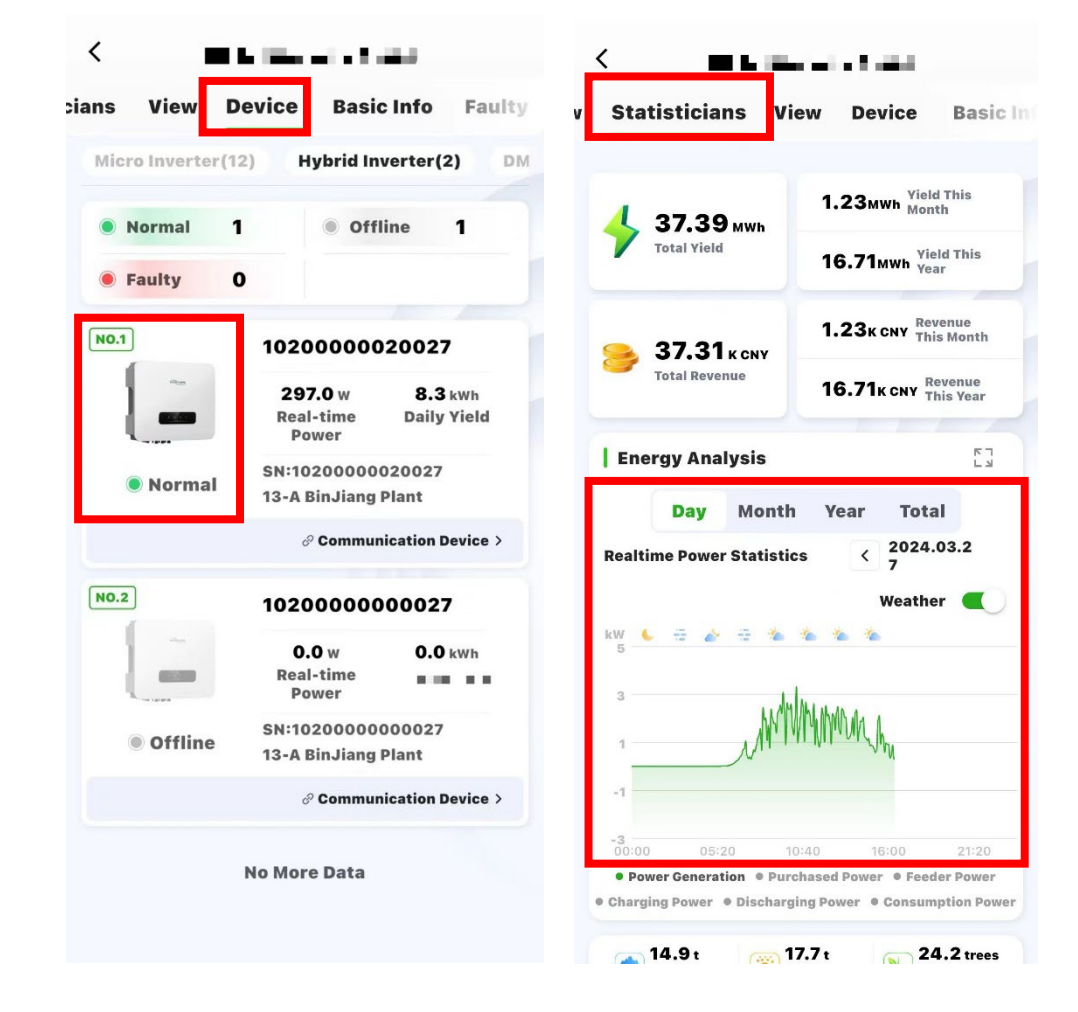

**Step 1:** Select **Plant** - **User's Plant** - **Device**, and ensure that the online state of device is correct.

Step 2: After installation is completed, continuously monitor for more than half an hour, select Statistics - Energy
Analysis , view the realtime power statistics curve, and ensure that the Plant has started generating electricity normally.

After confirming that all the above are normal, it indicates that the device installation and configuration is successful!